# myguide

How to create a new signature in DocuSign

myguide.org

# Step: 01

#### Welcome

In this guide, we will learn to create a signature in DocuSign by choosing from available options

| Drop docum                                                                       | ients here for signature                                          |                               |      |
|----------------------------------------------------------------------------------|-------------------------------------------------------------------|-------------------------------|------|
| Melcome<br>In this guide<br>signature in<br>from availat                         | , we will learn to create a<br>DocuSign by choosing<br>le options | Promo Code: PAPERLESS UPGRADE | ◆    |
| Please DocuSign: Release Notes Draft for 1.4.docx 0/1 do Requires your signature | ne                                                                | Go to Mana                    | ge > |
|                                                                                  |                                                                   |                               |      |

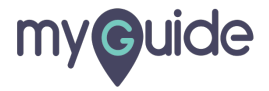

# Click on "Create Your Signature"

| DocuSigned by:     Click on "Create Your Signature"       Create Your Signature"     0       CEBACBA0D3C64B3     Image: Click on the second second se |
|----------------------------------------------------------------------------------------------------|
| Drop documents here for signature START NOW                                                                                                    |
| 1 Week Only! Buy now and Save 20%                                                                                                    |
| Depart Antivity Cale Manage 1                                                                                                    |

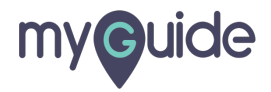

## You can choose, draw or upload a signature

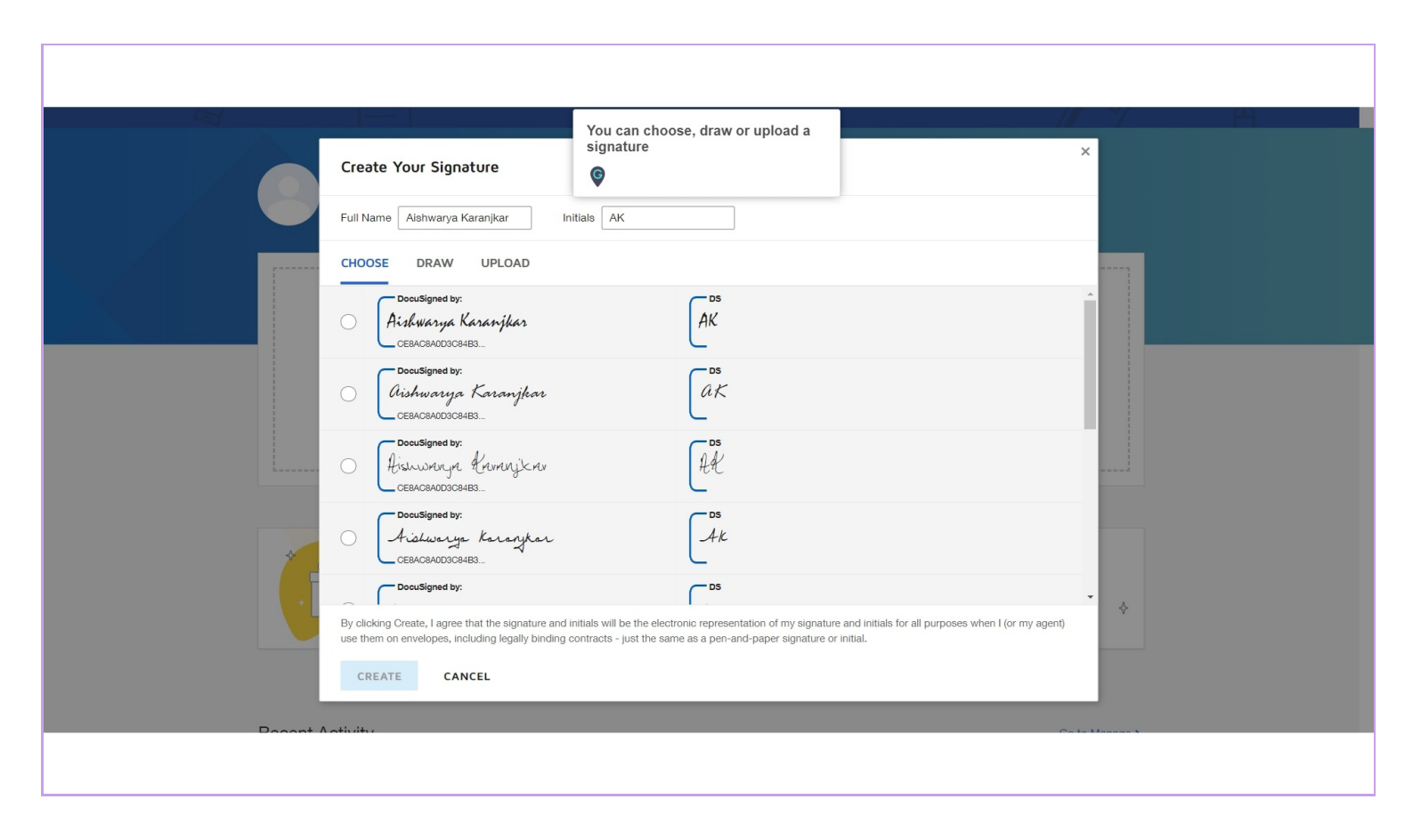

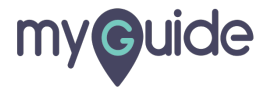

### Step: 04

#### Click on "Create"

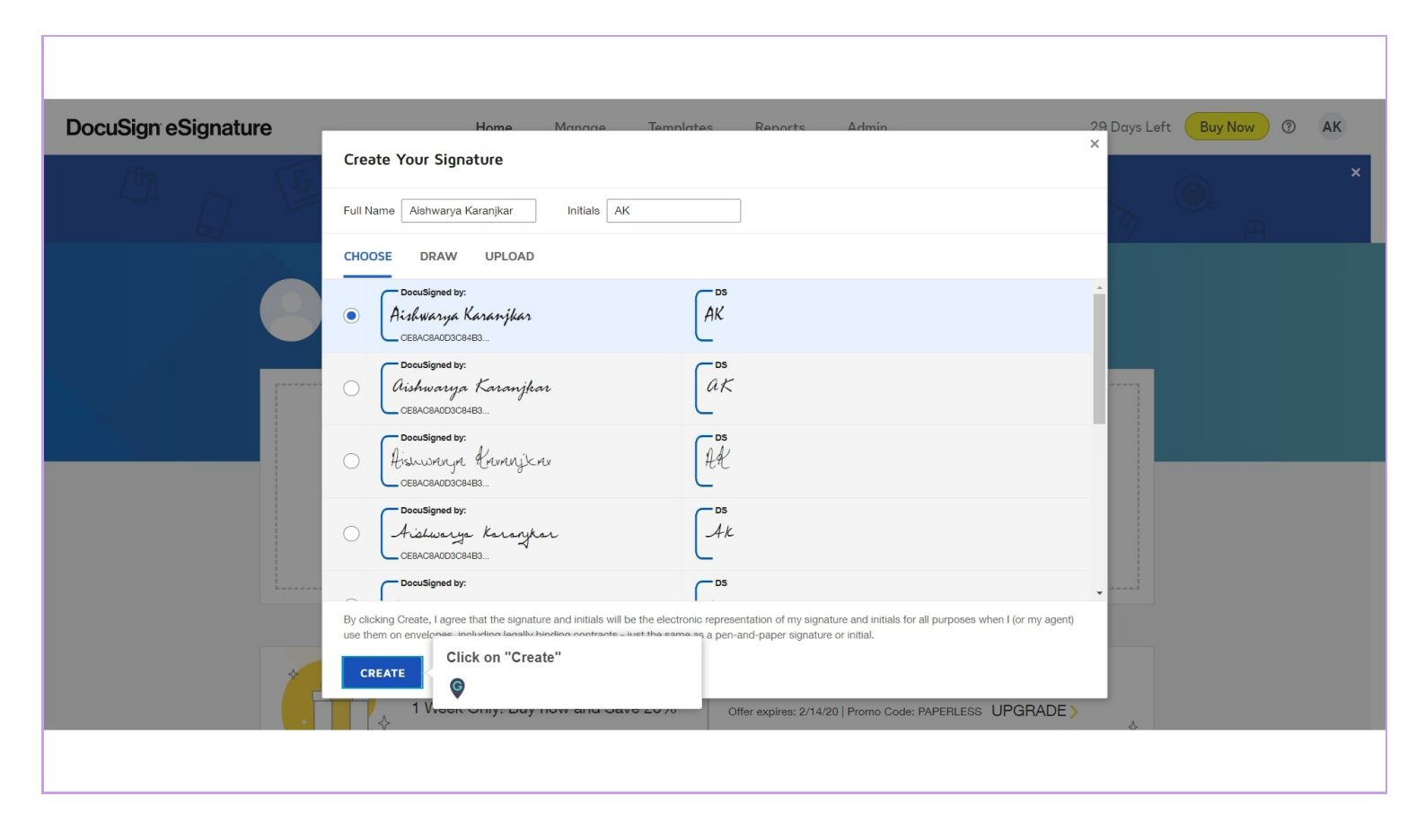

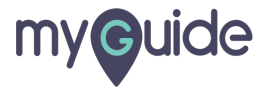

Step: 05

#### Here it is!

| DocuSign eSignature                                  | Home Manage Templates Reports Admin 29 Days Left Buy Now ③                             | AK |
|------------------------------------------------------|----------------------------------------------------------------------------------------|----|
| Here it is!                                          | Get Started with DocuSign 2/6 Completed SHOW ME                                        | ×  |
| - Docusigned by<br>Arshwarya Kar<br>- CERACBAOD3CEAE | Action Required Waiting for Others Expiring Soon                                       |    |
|                                                      |                                                                                        |    |
|                                                      |                                                                                        |    |
| 1 We                                                 | ek Only! Buy now and Save 20% Offer expires: 2/14/20   Promo Code: PAPERLESS UPGRADE > | Ţ  |
|                                                      |                                                                                        |    |

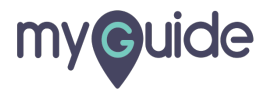

# **Thank You!**

myguide.org

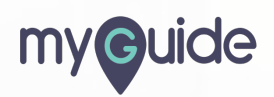